## パーソナルインターネットバンキング初期設定手順書(スマートフォン編)

#### 初期設定操作の前に

碧海信用金庫のホームページ(https://www.hekishin.jp/)から「へきしんパーソナルイン ターネットバンキング」の「サービスのご案内」をご覧いただき、ご利用環境などをご確認ください。

お客様カード、初回ログインパスワード(申込書控に記入、またはアプリからパーソナルイン ターネットバンキング申込時に入力した6桁の英数混在パスワード)をご用意ください。

### 1. アクセス方法

### ●ホームページからアクセスする場合

「インターネットバンキング」を選択後、へきしんパーソナルインターネットバンキングの 「ログイン」をタップします。

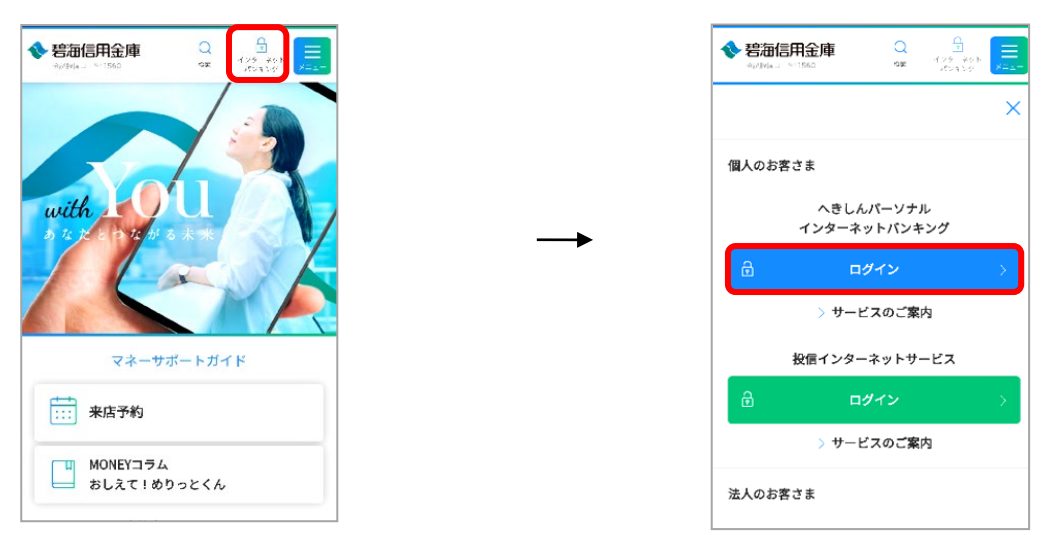

#### ●へきしんアプリからアクセスする場合

アプリ下の「インターネットバンキング」を選択後、 パーソナルインターネットバンキングの「ログイン」をタップします。

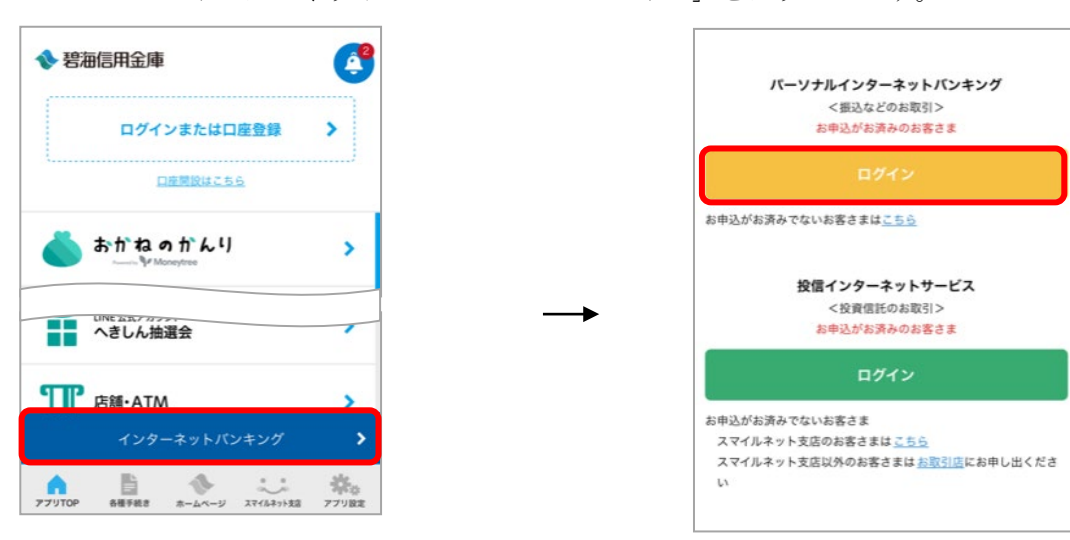

## 2. 初回ログイン

| ◆ 碧海信用金庫                                                                             |
|--------------------------------------------------------------------------------------|
| ログイン 🔮                                                                               |
| お知らせ +                                                                               |
| 1ログイン                                                                                |
| 契約者ID(利用者番号)、ログインパスワードを入力し、「ログ<br>イン」ボタンを押してください。                                    |
| 契約者ID<br>(利用者番号) ① 12345678910                                                       |
| ログイン<br>バスワード ② ••••••                                                               |
| (3) 用じる ログイン                                                                         |
| ※英字は大文字と小文字を区別しますので、ご注意ください。 ※ブラウザの「戻る」ボタンは使用しないでください。 ※2利用のOSEとびごつけぜや文字のすきまにとっては、西西 |
| のレイアウトが若干崩れる場合がありますが、お取引には影                                                          |
| 晋ありません。 ※スマートフォンでは、ブラウザのログインパスワードを入力してください。                                          |

# ①契約者 I D (利用者番号)を入力します。 <u>お客様カードに記載の11桁の番号</u>

| お客様カード (例)                               |  |
|------------------------------------------|--|
| ◆ 碧海信用金庫                                 |  |
| ■お問い へきしん EBサポート<br>合わせ先 0120-539539<br> |  |
| ■契約者 ID 12345678910                      |  |
| ■確認用<br>パスワード<br>01 12 23 34 45 55 57 78 |  |

# ②初回ログインパスワードを入力します。 <u>6桁の英数混在の番号</u>

| 申込書お客様<br>5.初回ロク<br>(1)パンコン<br>ママの心<br>(ください)         | 接控(例)                                                                                    |
|-------------------------------------------------------|------------------------------------------------------------------------------------------|
| へきしんアン<br>※セキュリテ<br>初回ロ <b>グイ</b><br>入カされた初<br>われるまで忘 | プリ画面(例)<br>ィを考慮しお客様控はありません。<br>(ンパスワードを入力してください<br>回ログインパスワードは、初回ログインを行<br>れないようにしてください。 |
|                                                       | 英字と数字を組み合わせた6桁 <mark>(必<br/>須)</mark><br>●●●●●●●<br>再入力 <mark>[必須]</mark><br>●●●●●●●     |

③入力後、「ログイン」をタップします。

## 3. ログインパスワードの強制変更

ログインパスワードを変更します。

| 912                                                | Į.                                                                    |
|----------------------------------------------------|-----------------------------------------------------------------------|
| ログインパスワード                                          | 強制変更                                                                  |
| してください。<br>今後ご利用される場合は<br>ださい。<br>変更後ログインパ<br>スワード | 、今回入力したパスワードを使用してく<br>(半角英数字)<br>*6~12桁で必ず数字、英字それぞ<br>れ1文字以上使用してください。 |
|                                                    | ※現在のバスワードの再設定はできません。                                                  |
| 変面後ログインパ                                           |                                                                       |

①今後ログインする時に使うパスワードを
 「変更後ログインパスワード」に入力します。

「変更後ログインパスワード再入力」に 同じパスワードを入力します。

②入力後、「変更」をタップします。

| ※ご注意                           |
|--------------------------------|
| ・ <u>6桁から12桁の英数混在</u> で設定ください。 |
| ・英字は大文字・小文字を区別します。             |
| ・初回ログインパスワードと同一パスワードは設定できません。  |
| ・電話番号や生年月日など推測されやすい番号は避けてください。 |
|                                |

## 4. メールアドレス登録

メールアドレスの登録は任意ですが、不正利用の早期発見や金庫からの重要なお知らせ を受けるためにも、Eメール通知設定されることをお勧めします。

| ◆ 碧海信用金庫                |
|-------------------------|
| <b>碧海 太郎</b> 様への重要なお知らせ |
| メールアドレスの登録をお願いします ① +   |
| トップページへ                 |

①「+」をタップします。

設定しない場合は、「トップページへ」をタップします。 ⇒9ページへ

| 振込などのお取引を安心・安全にご利用いただくた<br>め、メールアドレスの登録をお願いします。 |    | ×- | ルア | ドレフ | ての重 | と録る | お服  | [いし  | ます  |    | -   |
|-------------------------------------------------|----|----|----|-----|-----|-----|-----|------|-----|----|-----|
| め、メールアドレスの登録をお願いします。                            | 振  | 込な | どの | お取る | 引を知 | 安心  | ・安全 | 全に こ | 2利用 | いた | だくた |
|                                                 | Ø) | X  | ール | アド  | レスロ | の登録 | 景をま | S願し  | いしま | す。 |     |

「メールアドレスの登録はこちら」をタップします。

### 「Eメール共通内容入力」画面

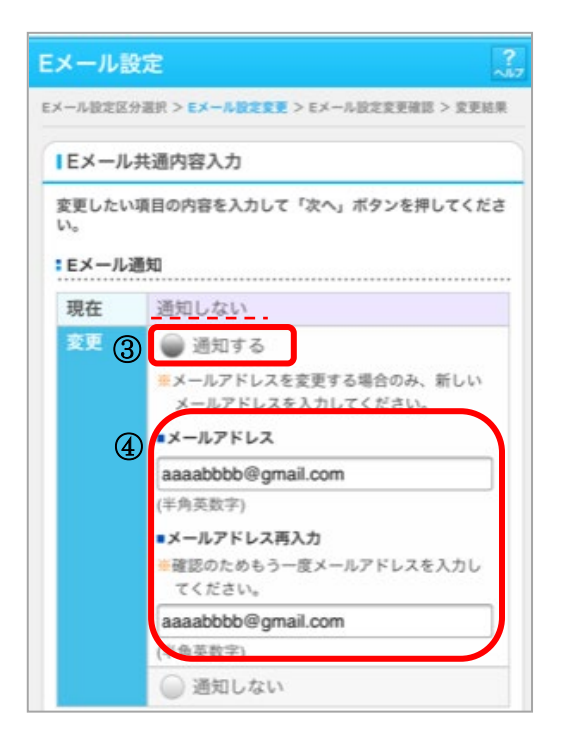

Eメール通知サイクル 現在 ee (5) ) 随時 時間指定 日に1回 12 \* □ 曜日選択 [月] [火] [水] [木] (金] [土] [日] اصا ليبيا أبصا أعدا أبينا أن 曜日選択の場合、1つ以上選択してください。 : 金庫からのお知らせ (Eメール) 現在 希望しない 2E 6 ● 希望する ※金庫からのお知らせを希望する場合は、Eメ ール通知の「通知する」を選択のうえ、メー ルアドレスを入力してください。 希望しない ※Eメール通知サイクルを変更した場合は、翌日以降に有効とな りますので、あらかじめご了承ください。 \*Eメールアドレスの登録を推奨します。 (資金移動やパスワードロック時などにメールが送信される ため、不正利用の早期発見につながります。) (7)

③Eメール通知「通知する」をタップします。 ※初期設定は「通知しない」になっています。

④メールアドレスを2箇所入力します。

⑤Eメール通知サイクルをいずれか1つ選択しま す。

| ・「随時」             |
|-------------------|
| 取引ごとに通知           |
| ・「日に1回」           |
| 指定された時間に通知        |
| ・「曜日選択」           |
| 選択した曜日の指定された時間に通知 |

※翌日以降に有効となります。

⑥金庫からのお知らせ「希望する」をタップします。
 ※初期設定は「希望しない」になっています。

⑦「次へ」をタップします。

| × ール設定<br>ル設定区分選択 > E×-ル設定要引  | E > Eメール設定変更確認 > 変更結果 |
|-------------------------------|-----------------------|
| Eメール共通内容変更確認                  |                       |
| 変更後                           | 変更前                   |
| ■Eメール通知                       |                       |
| 通知する (aasabbbb@gmail.<br>com) | 透知しない                 |
| ■Eメール通知サイクル                   |                       |
| 随時通知                          |                       |
| ■金庫からのお知らせ(Eメール               | )                     |
| 希望する                          | 希望しない                 |
|                               | 行                     |

⑧内容をご確認のうえ、「実行」をタップします。

訂正する場合は、「戻る」をタップします。

◆Eメール共通内容の変更が完了しました。変更結果が表示されます。

次に、Eメールの通知設定を変更します。

| 変更しない場合は、右上の「メイン画面」をタップします。            |
|----------------------------------------|
| $\Rightarrow 9 \sim - \checkmark \sim$ |

⑨「取引通知設定」をタップします。

| ◆ 碧海信            | 用金庫<br>こ                   | 利用ありがと     | メイン画面 ログアウト<br>うございます 碧海 太郎様 |
|------------------|----------------------------|------------|------------------------------|
| Eメール設定           |                            |            | ?                            |
| Eメール設定区分遣折       | ? > Eメール設定変引               | E > E×−J/J | £定变更確認 > <b>変更結果</b>         |
| Eメール共通内容         | の変更が完了しま                   | した。        | *****                        |
| 受付内容             |                            |            |                              |
| 受付番号             | 0HUDK1J8C                  | 7VP        |                              |
| 受付日時             | 2021年08月1                  | 12日14時5    | 4分42秒                        |
| 通知設定」ボタ          | 生いなう通知メー<br>ンを押してくださ<br>更後 | ΞUN,       | 変更前                          |
| ■Eメール通知          | 1                          |            | ~~~~~                        |
| 通知する (aa<br>com) | aabbbb@gmail.              | 通知しない      | à                            |
| ■Eメール通知          | サイクル                       |            |                              |
| 随時通知             |                            |            |                              |
| ■金庫からのお          | S知らせ(Eメール                  | )          | /                            |
| 希望する             |                            | 希望しない      |                              |
| 9                | 取引通                        | 知設定        |                              |

| Eメール<br>確認 >         | 設定区分選択 > 支払元口座<br>変更結果                       | ■訳 > Eメール旧       | ペルク<br>定変更 > Eメール設定変更 |
|----------------------|----------------------------------------------|------------------|-----------------------|
| 支                    | 払元口座選択                                       |                  |                       |
| 設定<br>して<br>*選<br>全件 | 変更を行う支払元口座を<br>ください。<br>択できる口座は最大5口<br>=数:1件 | :ご選択のうえ、<br>座です。 | 「次へ」ボタンを押             |
| 10                   | お取引店                                         | 科目               | 口座番号                  |
|                      | スマイル支店                                       | 普通               | 1234567               |
|                      | 0                                            | 次へ               |                       |

⑩Eメール設定を行う支払元口座を選択し ます。

・最大5口座まで選択できます。

①「次へ」をタップします。

| ◆ 碧海信用金属        | ŧ.       | ×                | イン画面 ログアウト   |
|-----------------|----------|------------------|--------------|
|                 | 3        | 利用ありがとうこ         | ざいます 碧海 太郎様  |
| Real Eメール設      | 定        |                  | ?            |
| Eメール設定区分選択 > 支払 | 元口座選択    | > E×-ル設定変        | ▼ > Eメール設定変更 |
| 推迟 > 采更后来       |          |                  |              |
| 変更内容            |          |                  |              |
| 対象支払元口座の取引      | Eメール通    | 知設定内容を変          | を更して、「確      |
| 認」ボタンを押してく      | ださい。     |                  |              |
| ■支払元口座          |          |                  |              |
| スマイル支店          |          | 普通               | 1234567      |
| ■現在の設定内容        | ••••••   | •••••••••        |              |
| 通知要否            | 莱        |                  |              |
| 通知対象取引          | 入出金司     | RSI              |              |
| ■変更内容           |          |                  | •••••••••••  |
| 通知要否            | <b></b>  | ◎ 不要             |              |
| 通知対象取引          | 入出金・     | 特定取引             |              |
| ■通知要の場合は        | 入出金      | R31 ¥            |              |
| 指定してくださ         | 特定取引     | 1                |              |
|                 | - #S     | 2 回取立            |              |
|                 | 3.       |                  |              |
|                 | <b>3</b> | 11日日日 11日日       | 5            |
| 12              | IB振込于    | <sup>5</sup> 約結果 |              |
|                 | <b></b>  | ◎ 不要             |              |
| 13              |          |                  |              |
| 戻る              | 硼        | 12               |              |
|                 |          |                  |              |

12IB 振込予約結果「要」を選択します。

③「確認」をタップします。

「現在の設定内容」から変更しない場合は、 右上の「メイン画面」をタップします。 ⇒9ページへ

| 戻る Eメール設<br>(一ル設定区分選択 > 支払<br>E > 支更結果 | 定<br>元口座選択 | > EX- | -ル設定変更 > Eメール設定変 |  |
|----------------------------------------|------------|-------|------------------|--|
| 取引通知設定内容                               |            |       |                  |  |
| ■支払元口座                                 |            |       |                  |  |
| スマイル支店                                 | 普通         |       | 1234567          |  |
| 変更後                                    | 变更後        |       | 変更前              |  |
| ■通知要否                                  |            |       |                  |  |
| 要                                      |            | ¥     |                  |  |
| ■通知対象取引                                |            |       |                  |  |
| 入出金取引<br>IB振込予約結果                      |            |       | 入出金取引            |  |
| (A)                                    | 実          | 行     |                  |  |

| ◆ 碧海                                                                                                    | 言用金属                                                                                                    | 2                                   | 15                        | メイン画面<br>がとうございます                    | <b>ログアク</b><br>碧海 太郎 |
|----------------------------------------------------------------------------------------------------|----------------------------------------------------------------------------------------------------|-------------------------------------|---------------------------|--------------------------------------|----------------------|
| (一ル設)                                                                                                    | È                                                                                                    |                                     |                           |                                      | ?                    |
| ール設定区分遣                                                                                                    | l訳 > 支払う                                                                                                    | モロ療道択                               | > EX-                     | -ル設定変更 > E;                          | メール設定変更              |
| -1.0000                                                                                                    | かまんゆフ                                                                                                    |                                     |                           |                                      |                      |
| -10 EX # 07                                                                                                    | ££477€]                                                                                                    | UAUR                                | •                         |                                      |                      |
| 受付内容                                                                                                    |                                                                                                    |                                     |                           |                                      |                      |
| 受付番号                                                                                                    | OHUD                                                                                                    | 0HUDK1JDIVGS                        |                           |                                      |                      |
|                                                                                                    |                                                                                                    | 2021年08月12日15時04分47秒                |                           |                                      |                      |
| 受付日時<br>取引通知証<br>はて支払元<br>知設定」ポ                                                                                                    | 2021 <sup>3</sup><br>役定内容<br>口座の取引<br>タンを押し                                                                                                    | ¥08月121<br>  通知メー<br>してくださ          | -ルの1<br>い。                | 04分47秒<br>設定を行う場合                    | は、「取引                |
| 受付日時<br>取引通知証<br>助で支払元<br>知設定」ボ<br>■支払元ロ8                                                                                                    | 2021 <sup>3</sup><br>設定内容<br>口座の取引<br>タンを押し                                                                                                    | ¥08月12日<br>川通知メー<br>ってくださ           | -11099<br>-11008<br>:110  | 04分47秒<br>設定を行う場合                    | は、「取引                |
| 受付日時<br>取引通知証<br>时で支払元<br>知設定」ボ<br>■ 支払元ロ<br>の<br>スマイル3                                                                                                    | 2021 <sup>3</sup><br>設定内容<br>ロ座の取引<br>タンを押し<br>に                                                                                                    | ¥08月12日<br>  通知メー<br>してくださ          | -ルのI                      | 04分4759<br>2定を行う場合<br>1234567        | は、「取引                |
| 受付日時<br>取引通知課<br>財で支払元<br>知設定」ボ<br>■支払元ロ<br>スマイル3<br>■処理結果<br>4000007                                                                                                    | 2021<br>設定内容<br>口座の取引<br>タンを押し<br>正<br>て店                                                                                                    | ¥08月121<br> 通知メー<br>してくださ           | -109<br>-100              | <b>建定を行う場合</b><br>1234567            | は、「取引                |
| 受付日時<br>取引通知課<br>助けて支払元<br>知設定」ボ<br>■支払元ロ暦<br>スマイル3<br>■処理結果<br>処理完了                                                                                                    | 2021<br>2021<br>2021<br>2021<br>の<br>な<br>の<br>な<br>の<br>な<br>の<br>な<br>う<br>ン<br>を<br>押<br>し<br>に<br>の<br>取<br>3<br>ク<br>ン<br>を<br>押<br>し<br>正<br>の<br>取<br>3<br>ク<br>ン<br>を<br>押<br>し<br>正<br>の<br>取<br>3<br>ク<br>ン<br>を<br>押<br>し<br>た<br>の<br>取<br>3<br>の<br>た<br>の<br>取<br>5<br>ク<br>ン<br>を<br>デ<br>た<br>の<br>取<br>5<br>の<br>た<br>の<br>た<br>た<br>の<br>た<br>の<br>た<br>の<br>た<br>の<br>た<br>の<br>た<br>の<br>た<br>の<br>た<br>の<br>た<br>の<br>た<br>の<br>た<br>た<br>の<br>た<br>た<br>た<br>た<br>た<br>の<br>た<br>の<br>た<br>の<br>た<br>の<br>た<br>の<br>た<br>の<br>た<br>の<br>た<br>の<br>た<br>の<br>た<br>た<br>の<br>た<br>の<br>た<br>の<br>た<br>の<br>た<br>の<br>た<br>の<br>た<br>の<br>た<br>の<br>た<br>の<br>た<br>の<br>た<br>の<br>た<br>の<br>た<br>の<br>た<br>の<br>た<br>の<br>た<br>の<br>た<br>の<br>た<br>た<br>の<br>た<br>の<br>た<br>の<br>た<br>の<br>た<br>の<br>た<br>の<br>た<br>の<br>た<br>の<br>た<br>の<br>た<br>の<br>た<br>の<br>た<br>た<br>た<br>た<br>た<br>た<br>た<br>た<br>た<br>た<br>た<br>た<br>た | ¥08月121<br>  通知メー<br>」、てくださ<br>  普通 | -110PP                    | 04分47秒<br>設定を行う場合<br>1234567<br>変更前  | は、「取引                |
| 受付日時<br>取引通知証<br>助けて支払元<br>第<br>支払元日間<br>スマイルジ<br>9<br>処理完了<br>3<br>通知要否                                                                                                    | 2021<br>設定内容<br>口座の取号<br>タンを押し<br>を更後                                                                                                    | ¥08月121<br>  通知メ-<br>」てくださ<br>普通    | -ルの1<br>い。                | 24分4759<br>2定を行う場合<br>1234567<br>変更前 | は、「取引                |
| 受付日時<br>取引通知課<br>時知設定」ボ<br>●支払元ロ<br>の理完了<br>●処理完了<br>●通知要否<br>要                                                                                                    | 2021<br>設定内容<br>口座の取号<br>タンを押し<br>配<br>変更後                                                                                                    | ¥08月121<br>  通知メー<br>」てくださ          | コ15時<br>-ルの設<br>い。<br>要   | 24分47秒<br>2定を行う場合<br>1234567<br>変更前  | は、「取引                |
| 受付日時<br>取引通知課<br>助知設定」ボ<br>も支払元ロ<br>の<br>支払元ロ<br>の<br>の<br>理<br>売<br>て<br>支<br>払<br>元<br>ロ<br>の<br>る<br>の<br>見<br>通知課<br>の<br>し<br>の<br>し<br>の<br>し<br>の<br>の<br>し<br>通知課<br>に<br>い<br>し<br>の<br>し<br>の<br>の<br>し<br>の<br>の<br>し<br>の<br>の<br>し<br>の<br>の<br>し<br>の<br>の<br>し<br>の<br>の<br>し<br>の<br>の<br>の<br>の<br>の<br>の<br>の<br>の<br>の<br>の<br>の<br>の<br>の<br>の<br>の<br>の<br>の<br>の<br>の<br>の | 2021<br>設定内容<br>口座の取引<br>タンを押し<br>転<br>変更後<br>331                                                                                                    | ¥08月12<br>  通知メー<br>,てくださ           | コ 150号<br>-ルの動<br>い。<br>要 | 24分47秒<br>22を行う場合<br>1234567<br>変更前  | it. 1803)            |
| 受付日時<br>取引通知証<br>助な支払元ロ<br>支払元ロ<br>スマイルジ<br>= 処理完了<br>- 通知要否<br>要<br>= 通知対象単<br>入出金取引                                                                                                    | 2021<br>設定内容<br>口座の取得<br>タンを押し<br>を更後<br>昭日                                                                                                    | ¥08月12 <br>  通知メー<br>ってくださ          | -ルの数<br>い。<br>要<br>入出出    | 24分4759<br>2定を行う場合<br>1234567<br>変更前 | は、「取引                |

(4)内容をご確認のうえ、「実行」をタップします。

◆ Eメール設定の変更が完了しました。 変更内容が表示されます。

15「メイン画面」をタップします。

## 初期設定は以上になります。

### 「メイン」画面

| メイン                                                                                                    |               |  |  |  |  |
|----------------------------------------------------------------------------------------------------|---------------|--|--|--|--|
| インターネットバンキングをご利用いただきありがとうございま<br>す。                                                                                                    |               |  |  |  |  |
| 碧海太郎様死の                                                                                                    | 碧海 太郎 様宛のお知らせ |  |  |  |  |
| 現在、当金庫からのお知らせはありません                                                                                                    |               |  |  |  |  |
| 代表口座                                                                                                    |               |  |  |  |  |
| 代表口座の残高をお知りになりたい場合は、「残高照会」ボタン<br>を押してください。<br>代表口座の入出金の明細をお知りになりたい場合は、「入出金明<br>紙」ボタンを押してください。<br>代表口座から掛込する場合は、「振込」ボタンを押してくださ<br>い。                                                                                                    |               |  |  |  |  |
| お取引店                                                                                                    | スマイル支店        |  |  |  |  |
| 科目                                                                                                    | 普通            |  |  |  |  |
| 口座番号                                                                                                    | 1234567       |  |  |  |  |
| ① 残高照会                                                                                                    | 入出金明細振込       |  |  |  |  |
| 2                                                                                                    |               |  |  |  |  |
| サービスメニュー                                                                                                    |               |  |  |  |  |
| ₩ 残高照会 >                                                                                                    |               |  |  |  |  |
| ⋛ 入出金明細照会 >                                                                                                    |               |  |  |  |  |
|                                                                                                    |               |  |  |  |  |
| その他のサービス 3+                                                                                                    |               |  |  |  |  |
|                                                                                                    |               |  |  |  |  |
| その他のサービス                                                                                                    | -             |  |  |  |  |
| 定期 定期                                                                                                    | >             |  |  |  |  |
| 🖭 אי-ם 💟 >                                                                                                    |               |  |  |  |  |
| ペンジャンション 税金・各種料金の払込み (Angle State State |               |  |  |  |  |
| 保有資產照会 >                                                                                                    |               |  |  |  |  |
| 2 契約者情報変更 >                                                                                                    |               |  |  |  |  |
| ■ 取引履歴照会 >                                                                                                    |               |  |  |  |  |

①代表口座からのお取引を行います。

②サービスメニューからは利用口座からのお取引 も行えます。

③その他のサービスの「+」をタップすると メニューが表示されます。

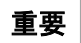

10万円以上の振込を行う場合は、 ワンタイムパスワードの利用登録が必要です。

利用登録手順については、以下をご覧ください。 https://www.hekishin.jp/service/open/pib/one pw/